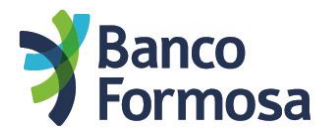

## A continuación te mostramos las pantallas y opciones para realizar el Alta de un Operador desde tu Homebanking de Empresa

Recordá que el usuario operador sólo podrá ver las cuentas y preparar las operaciones que el titular de la cuenta decida. Nunca va a poder confirmar operaciones, sólo preparlas para que el titular de la cuenta las confirme.

• Al ingresar a tu Homebanking, en el menú vas a poder ver Mi Empresa

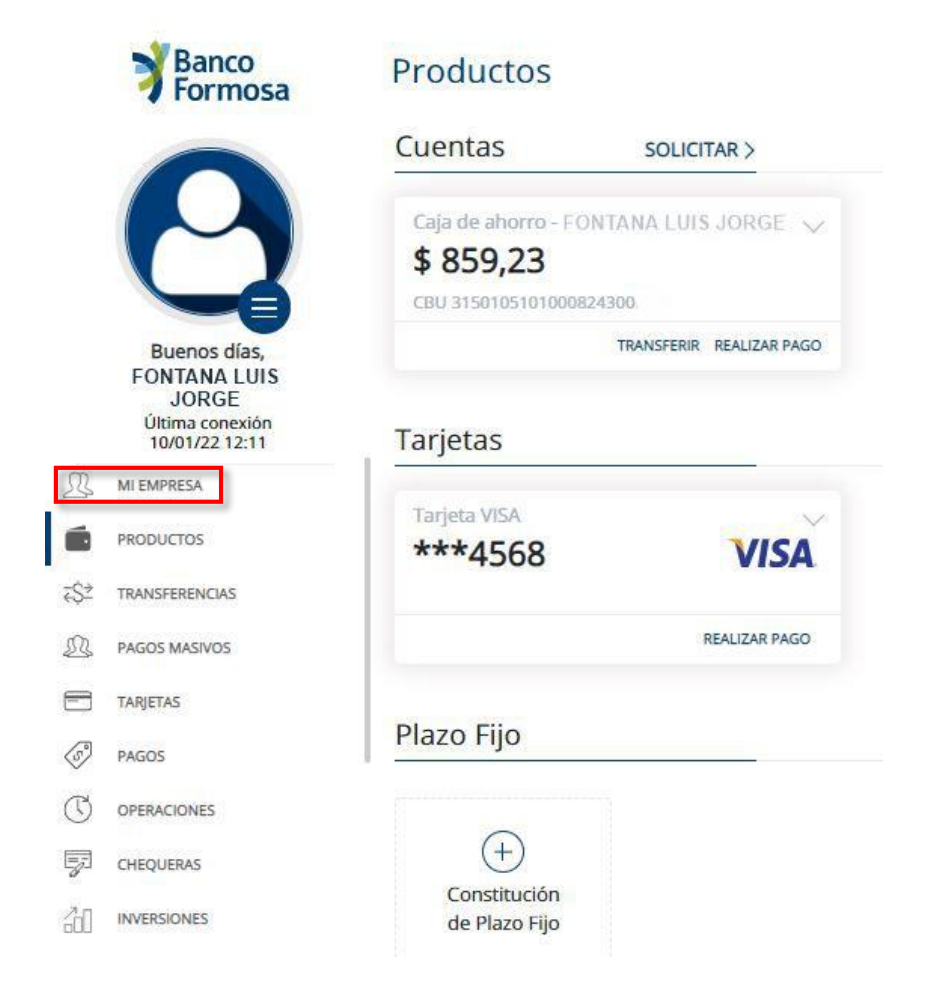

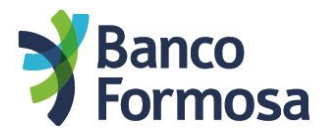

• Ingresando a Mi Empresa vas a ver la Administración de usuarios donde podés agregar gestores u operadores.

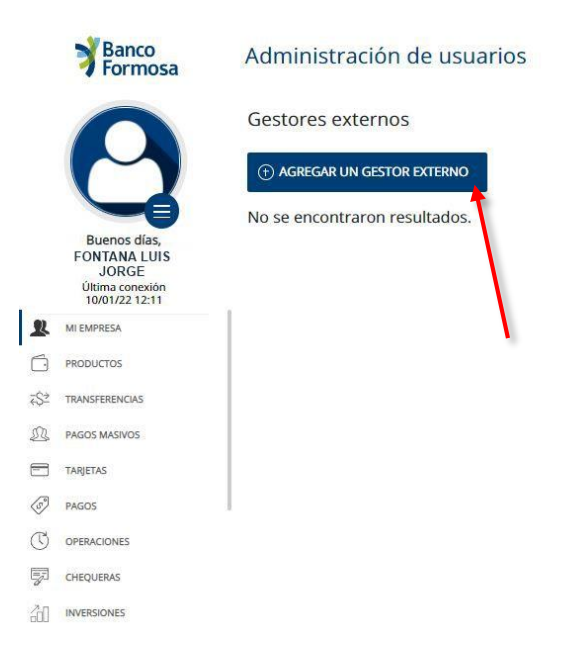

• Completá el número de CUIL y hacé click en la lupa.

|              | <b>Banco</b><br>Formosa                                                    | Alta de                                     | gestor externo  |   |           |   |                   |  | FONTANA LU          | IIS JORGE 🗸 SALIR |
|--------------|----------------------------------------------------------------------------|---------------------------------------------|-----------------|---|-----------|---|-------------------|--|---------------------|-------------------|
|              |                                                                            | < VOLVER A LA ADMINISTRACIÓN                |                 |   |           |   |                   |  |                     |                   |
|              |                                                                            | 272713263                                   | 81              | Q |           |   |                   |  |                     |                   |
|              | <b>L</b>                                                                   | Resultados de búsqueda<br><sub>Nombre</sub> |                 | _ | País      |   | Tipo de documento |  | Número de documento |                   |
|              | Buenos días,<br>FONTANA LUIS<br>JORGE<br>Última conexión<br>10/01/22 12:11 | JC                                          | MARTINEZ MATIAS |   | ARGENTINA | C | .U.I.L.           |  | 27271326381         |                   |
| 2            | MI EMPRESA                                                                 | 1                                           |                 |   |           |   |                   |  |                     |                   |
| Ó            | PRODUCTOS                                                                  |                                             |                 |   |           |   |                   |  |                     |                   |
| ₹Şž          | TRANSFERENCIAS                                                             |                                             |                 |   |           |   |                   |  |                     |                   |
| ß            | PAGOS MASIVOS                                                              |                                             |                 |   |           |   |                   |  |                     |                   |
|              | TARJETAS                                                                   |                                             |                 |   |           |   |                   |  |                     |                   |
| Ĩ            | PAGOS                                                                      | 1                                           |                 |   |           |   |                   |  |                     |                   |
| $\mathbb{C}$ | OPERACIONES                                                                |                                             |                 |   |           |   |                   |  |                     |                   |
| 7            | CHEQUERAS                                                                  |                                             |                 |   |           |   |                   |  |                     |                   |
| 60           | INVERSIONES                                                                |                                             |                 |   |           |   |                   |  |                     |                   |

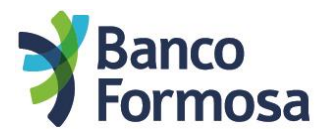

• Allí vas a poder habilitar o inhabilitar los permisos que quieras darle a tu gestor u operador.

|                  | Banco<br>Formosa                  | Alta de gestor e   | externo    | FONTANA LUIS JOR | FONTANA LUIS JORGE V SALIR |                     |        |
|------------------|-----------------------------------|--------------------|------------|------------------|----------------------------|---------------------|--------|
|                  |                                   | < VOLVER A LISTA   |            |                  |                            |                     |        |
|                  |                                   | Nombre             |            | País             | Tipo de documento          | Número de documento |        |
|                  |                                   | JC MARTIN          | EZ MATIAS  | ARGENTINA        | C.U.I.L.                   | 27271326381         |        |
|                  | Buenos días,                      | Canales            |            |                  |                            |                     | ~      |
|                  | FONTANA LUIS<br>JORGE             | Habilitar canal    | Estado     |                  |                            |                     |        |
|                  | Última conexión<br>10/01/22 12:11 | Canal Web          | Habilitado |                  |                            |                     |        |
| 2                | MIEMPRESA                         | Canal Móvil        | Habilitado |                  |                            |                     |        |
| Ó                | PRODUCTOS                         | Productos          |            |                  |                            |                     | $\sim$ |
| ₹\$Ż             | TRANSFERENCIAS                    | Descripción        |            |                  | CBU/Nro. operac            | ón                  |        |
| ന                | DACOS MASTIOS                     | Tarjeta de Débito  |            |                  | 50101600516902             | 80                  |        |
| 25               | PAG03 MASH03                      | S FONTANA LUIS JOI | RGE        |                  | 31501051010008             | 243000              |        |
|                  | TARJETAS                          | Tin en de anadust  |            |                  |                            |                     |        |
| I                | PAGOS                             | Tipos de product   | 0          |                  |                            |                     | ~      |
| $(\overline{v})$ | OPERACIONES                       | Cuentas Corrientes |            |                  |                            |                     |        |
|                  |                                   | Caja de Ahorro     |            |                  |                            |                     |        |
| -                | CHEQUERAS                         | Plazo Fijo         |            |                  |                            |                     |        |
| 60               | INVERSIONES                       | Préstamos          |            |                  |                            |                     |        |

• Ingresá el mail de contacto del gestor u operador que estás dando de alta, ingresá tu Token de seguridad y confirmá.

|               | <b>Hanco</b><br>Formosa           | Alta de gestor externo       |
|---------------|-----------------------------------|------------------------------|
|               |                                   | Debin                        |
|               |                                   | ✓ Inversiones                |
|               |                                   | Movimientos                  |
|               |                                   | Pagos                        |
|               |                                   | Operaciones                  |
|               | Buenos días,                      | Solicitud de chequera        |
|               | JORGE                             | Solicitud de arrepentimiento |
|               | Última conexión<br>10/01/22 12:11 | Solicitud de paquetes        |
| 24            | MIEMPRESA                         | Solicitud de plazo fijo      |
| 6             | PRODUCTOS                         | ✓ Transferencias             |
| ₹\$ <u></u> * | TRANSFERENCIAS                    | Contacto                     |
| R             | PAGOS MASIVOS                     | Correo electrónico *         |
|               | TARJETAS                          | Ingresar Token de Seguridad  |
| S             | PAGOS                             |                              |
| $\mathbb{C}$  | OPERACIONES                       |                              |
| -             | CHEQUERAS                         |                              |
| 60            | INVERSIONES                       | CONFIRMAR >                  |

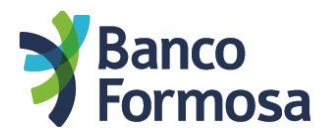

• A continuación vas a poder ver los datos de tu operador y, desde allí, también podrás eliminarlo en caso de que sea necesario.

|              | <b>Banco</b><br>Formosa                                                    | Admir              | iistración de usuarios |           |                   |                     | FONTANA LUIS JORGE V |
|--------------|----------------------------------------------------------------------------|--------------------|------------------------|-----------|-------------------|---------------------|----------------------|
|              | 0                                                                          | Gestor<br>(†) AGRE | ES EXTERNOS            |           |                   |                     |                      |
|              |                                                                            |                    | Nombre                 | País      | Tipo de documento | Número de documento |                      |
|              | Buenos días,<br>FONTANA LUIS<br>JORGE<br>Última conexión<br>10/01/22 12:11 | JC                 | MARTINEZ MATIAS        | ARGENTINA | C.U.I.L.          | 27271326381         | 11<br>1              |
| 2            | MI EMPRESA                                                                 | 1                  |                        |           |                   |                     |                      |
| Ó            | PRODUCTOS                                                                  |                    |                        |           |                   |                     | 1                    |
| ₹\$≥         | TRANSFERENCIAS                                                             |                    |                        |           |                   |                     |                      |
| R            | PAGOS MASIVOS                                                              |                    |                        |           |                   |                     |                      |
| -            | TARJETAS                                                                   |                    |                        |           |                   |                     |                      |
| (S)          | PAGOS                                                                      |                    |                        |           |                   |                     |                      |
| $\mathbb{C}$ | OPERACIONES                                                                |                    |                        |           |                   |                     |                      |
| ş            | CHEQUERAS                                                                  |                    |                        |           |                   |                     |                      |
| 60           | INVERSIONES                                                                |                    |                        |           |                   |                     |                      |

 El Operador que <u>no utilice el Homebanking de Individuos del Banco</u> <u>Formosa</u> va a recibir en su e-mail un Usuario y Clave con los que deberá ingresar al Homebanking (<u>https://hb.bancoformosa.com.ar/login</u>) y cambiarlos por unos nuevos.

Deberá ir ingresando todos los datos solicitados para su registro.

Es importante que tenga acceso a su e-mail y su teléfono en el momento del registro ya que le serán solicitados para su confirmación

 El Operador que <u>ya utilice el Homebanking de Individuos del Banco</u> <u>Formosa</u> va a ingresar a la Banca Empresas con su mismo Usuario y Clave del Homebanking para Individuos, pudiendo cambiar entre el Homebanking de Individuos y de Empresas en el menú superior derecho donde figura el nombre del Cliente / Empresa

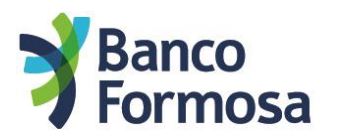

|              | <b>Banco</b><br>Formosa                                                    | Admin  | nistración <mark>de usuario</mark> | 5         |                   |                     | FONTANA LUIS JORGE 🗸 📔 SALIR |
|--------------|----------------------------------------------------------------------------|--------|------------------------------------|-----------|-------------------|---------------------|------------------------------|
|              |                                                                            | Gestor | es externos                        |           |                   |                     | 1                            |
|              | Q                                                                          |        | EGAR UN GESTOR EXTERNO             | País      | Tipo de documento | Número de documento | /                            |
|              | Buenos días,<br>FONTANA LUIS<br>JORGE<br>Última conexión<br>10/01/22 12:11 | JC     | MARTINEZ MATIAS                    | ARGENTINA | C.U.I.L.          | 27271326381         | 1                            |
| 2            | MI EMPRESA                                                                 | 1      |                                    |           |                   |                     |                              |
| Ó            | PRODUCTOS                                                                  |        |                                    |           |                   |                     |                              |
| ₹\$Ż         | TRANSFERENCIAS                                                             |        |                                    |           |                   |                     |                              |
| Q            | PAGOS MASIVOS                                                              |        |                                    |           |                   |                     |                              |
|              | TARJETAS                                                                   |        |                                    |           |                   |                     |                              |
| (S)          | PAGOS                                                                      |        |                                    |           |                   |                     |                              |
| $\mathbb{C}$ | OPERACIONES                                                                |        |                                    |           |                   |                     |                              |
| 7            | CHEQUERAS                                                                  |        |                                    |           |                   |                     |                              |
| 60           | INVERSIONES                                                                |        |                                    |           |                   |                     |                              |

¡Y listo! Cada vez es más fácil hacer tus operaciones desde tu Homebanking de Empresas de Banco Formosa.